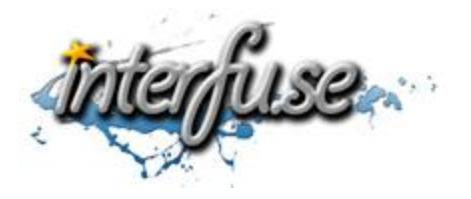

Windows ELM327 Wi-Fi Setup Instructions

For everything ELM327 including troubleshooting tips and accessories, please access the Comprehensive ELM327 Guide: <a href="http://interfusellc.com/elm327/">http://interfusellc.com/elm327</a>

## Windows Wi-Fi ELM327 Setup

Setup of the OBD-II Interface is quick and easy an in just a few steps you will be connected and receiving information from you vehicle. Troubleshooting and suggestion bullet points are included in this setup guide but are included only as a point of reference to help you get connected and monitoring your vehicles vitals as quickly as possible.

- 1. Start your vehicle or make sure the ignition switch has power to the battery.
- 2. Connect the ELM327 Interface to your vehicle.
- 3. Connect to the Wi-Fi OBD Network, if it asks for a password enter "12345678"
- Locate your Wireless Adapter Settings within the Network Connections Control Panel > Right-Click Properties > Select Internet Protocol Version 4 > Click Properties. On the following screen assign the following IP Address: 192.168.0.11 and Subnet Mask: 255.255.255.0
- 5. Install and Open the <u>ScanMaster-ELM Demo Software</u>
- 6. Click Options, Communication and Set Interface Type: WLAN, IP Address: 192.168.0.10 & Port: 35000
- 7. Navigate to the Start Menu Tab and click Connect
- 8. The ELM327 adapter should begin sending real-time data and trouble codes to your computer.

If you experience any difficulties please re-read the instruction sheet, reference the <u>ELM327 reference guide</u> and do not hesitate to post any questions to the comments section of the articles. We will do what we can to get you an answer in a timely manner.